## Tastatur-Kürzel in ornitho.at

Zur schnellstmöglichen Eingabe von Beobachtungen erlaubt ornitho.at mehrere Tastatur-Kürzel, die im Folgenden aufgelistet sind.

## **Kartenfenster:**

**Shift + Klick + ziehen:** Halten Sie die Shift-Taste gedrückt und ziehen Sie mit gedrückter linker Maustaste ein Rechteck in der Karte auf. Wenn Sie die Maustaste loslassen, erhalten Sie den gewählten Kartenausschnitt.

**Strg + Klick auf Sextanten-Mittelpunkt:** Um die automatische Zuordnung einer Beobachtung mit exakter Lokalisierung zu einem Sextanten zu ändern, halten Sie die Strg- oder die Apfel-Taste (Mac) gedrückt und klicken auf den Sextanten-Mittelpunkt, dem die Beobachtung zugeordnet werden soll. Eine Zuordnung kann bis zu einer Distanz von 710 m erfolgen.

## Beobachtungsdetails eingeben:

**Strg + b:** Optionale Angaben aus- / einblenden (auf einem Mac zusätzlich die fn-Taste gedrückt halten). Geht auch durch klicken auf den schwarzen Pfeil.

Strg + a: Befindet sich der Tabulator weiter unten, springt er hiermit zurück zum Art-Feld

**Strg + m:** Bei Meldung mit exakter Lokalisierung wird hiermit das Kartenfenster vergrößert oder verkleinert

Tab-Taste: Springt zum jeweils nächsten Feld

Shift + Tab-Taste: Springt zum jeweils vorherigen Feld

Befindet sich der Tabulator über "weitere Detailangaben anfügen" kann eine weitere Zeile für Altersund Geschlechtsangaben durch Drücken der **Enter-Taste** eingefügt werden.

Befindet sich der Tabulator über dem Feld "geschützte Beobachtung" oder "Meldung aus zweiter Hand" kann das Feld durch Drücken der **Leertaste** angehakt oder abgehakt werden.

Strg + Pfeil rechts: Entspricht dem "Weiter"-Button

Strg + Pfeil links: Entspricht dem "Zurück"-Button

Bei Abfrage des Brutcodes durch das System: Anfangs ist der Button "Ignorieren" aktiv. Soll kein Brutcode angegeben werden, reicht es die **Enter-Taste** zu drücken um die Beobachtung zu speichern. Ansonsten kann mit **Tab-Taste** (eines weiter) oder **Shift + Tab-Taste** (eines zurück) der gewünschte Code angesteuert und dann mit **Enter-Taste** ausgewählt werden.

## **Tageslisten:**

Strg + a: Neue Art einfügen

Strg + b: Optionale Angaben ein- / ausblenden

Strg + Pfeil unten: Springt zur nächsten Art (Feld für die Eingabe einer genauen Anzahl)

Strg + Pfeil oben: Springt zur vorherigen Art (Feld für die Eingabe einer genauen Anzahl)

Tabulator-Taste: Springt zum jeweils nächsten Feld

Shift + Tabulator-Taste: Springt zum jeweils vorherigen Feld

**Pfeiltaste:** Auf und ab innerhalb einer Auswahlliste (z. B. hilfreich, um x,  $\ge$  usw. auszuwählen).

Strg + Pfeil rechts: Entspricht dem "Weiter"-Button

Befindet sich der Tabulator über dem Feld "Aktivieren Sie das Kästchen…" kann das Feld durch Drücken der **Leertaste** angehakt werden.